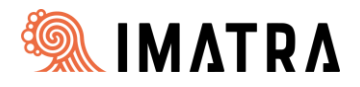

# Toisen lapsen eli roolin lisääminen <u>Wilma-huoltajatunnukselle</u> <u>Suomi.fi-valtuudet-palvelua käyttämällä</u>

## Kirjaudu ensin Imatran kaupungin opetuspalveluiden Wilmaan osoitteessa:

#### https://imatra.inschool.fi/

Valitse sitten oikealta ylhäältä "Asetukset" ja "Käyttöoikeudet"

| 0 00                                                    | e C                                                    |                                                                                                    | 1.inschool.fi                                                                           |                                                                       |                                     |                                                        |                                                                         | $\mathbb{H}$ $\mathbb{A}$ $\mathbb{Q}$                             |
|---------------------------------------------------------|--------------------------------------------------------|----------------------------------------------------------------------------------------------------|-----------------------------------------------------------------------------------------|-----------------------------------------------------------------------|-------------------------------------|--------------------------------------------------------|-------------------------------------------------------------------------|--------------------------------------------------------------------|
| tran suosikit                                           | it 💌 C                                                 | Opintopolku - virka                                                                                 | ₩ InSchool-ohjeet                                                                       | 🔌 Visma Community                                                     | 🙆 Nepton                            | 👌 Varhaiskasvatuksen                                   | . 🚯 Tieto HCW Custom 🍫 Hoi                                              | me - TSC                                                           |
| ma                                                      | Ilmoit                                                 | tusasetukset                                                                                        | Käyttöoikeudet                                                                          | Käyttäjätilin aset                                                    | ukset                               |                                                        |                                                                         | 器 2                                                                |
|                                                         |                                                        |                                                                                                    |                                                                                         |                                                                       |                                     |                                                        |                                                                         | Asetukset                                                          |
|                                                         |                                                        | Reetta Esimerkki Kosken koulukeskus, KOS2K                                                          |                                                                                         |                                                                       |                                     | Matti Te                                               | Matti Testioppilas Kosken koulukesku:                                   |                                                                    |
|                                                         |                                                        |                                                                                                    |                                                                                         |                                                                       |                                     | 2 uutta vies                                           |                                                                         | Käyttöoikeudet                                                     |
|                                                         |                                                        | 95 uutta viestiä                                                                                    |                                                                                         |                                                                       |                                     |                                                        |                                                                         |                                                                    |
|                                                         |                                                        |                                                                                                    |                                                                                         |                                                                       |                                     |                                                        |                                                                         | Kieli                                                              |
|                                                         |                                                        |                                                                                                    |                                                                                         |                                                                       |                                     | KockiQA                                                | Ecimorlyly                                                              | Suomi                                                              |
|                                                         | KOSKI8A ESIMETKKI Kosken koulukesku                    |                                                                                                    |                                                                                         |                                                                       |                                     | <l svenska<="" td=""></l>                              |                                                                         |                                                                    |
| litse s                                                 | sen                                                    | jälkeen a                                                                                           | ılhaalta "L                                                                             | isää rooli                                                            | "                                   |                                                        |                                                                         |                                                                    |
| litse ६<br>Roolie                                       | <b>sen</b> j                                           | <b>jälkeen a</b><br>sääminen                                                                        | alhaalta "L                                                                             | isää rooli.                                                           | "                                   |                                                        |                                                                         |                                                                    |
| litse s<br>Roolie<br>Jos käyte<br>Wilma-tu<br>tiedot kä | sen<br>en lis<br>tettäviss.<br>tunnus. J<br>äyttäjätt  | <b>jälkeen a</b><br>ääminen<br>ääsi on usetta Wili<br>Joissain oppilaito<br>uunnuksella <b>Huol</b> | alhaalta "L<br>na-rooleja, voit yhdis<br>ksissa huoltajat voiva<br>aja.                 | <b>.isää rooli</b><br>itää ne samaan käytt<br>at lisätä roolin vahvis | "<br>äjätunnuksee<br>tamalla huolt  | en. Roolin lisääminen oi<br>tajatiedot Digi- ja väestö | nnistuu antamalla avainkoodi tai<br>Stietoviraston palvelusta. Jatkossa | käytössäsi oleva toinen<br>a näet kaikkien rooliesi                |
| litse s<br>Roolie<br>Jos käyte<br>Wilma-tu<br>tiedot kä | sen<br>en lis<br>tettäviss.<br>tunnus. J<br>täyttäjätt | jälkeen a<br>äääminen<br>äsi on useita Wilr<br>Joissain oppilaito<br>unnuksella <b>Huo</b> ir       | alhaalta <i>"L</i><br>na-rooleja, voit yhdis<br>ksissa huoltajat voiva<br>a <b>ja</b> . | <b>.isää rooli</b><br>tää ne samaan käytt<br>at lisätä roolin vahvis  | 22<br>äjätunnuksee<br>tamalla huolt | en. Roolin lisääminen oi<br>tajatiedot Digi- ja väestö | nnistuu antamalla avainkoodi tai<br>ötietoviraston palvelusta. Jatkossa | käytössäsi oleva toinen<br>a näet kaikkien rooliesi<br>Lisää rooli |
| litse s<br>Roolie<br>Jos käyte<br>Wilma-tu<br>tiedot kä | sen<br>en lis<br>tettävissa<br>tunnus. J<br>äyttäjätt  | jälkeen a<br>ääminen<br>äsi on useita Wili<br>Joissain oppilaito<br>unnuksella <b>Huol</b> i        | alhaalta "L<br>na-rooleja, voit yhdis<br>ksissa huoltajat voiva<br>aja.                 | <b>.isää rooli</b><br>atää ne samaan käytt<br>at lisätä roolin vahvis | 22<br>äjätunnuksee<br>tamalla huolt | en. Roolin lisääminen oi<br>tajatiedot Digi- ja väestö | nnistuu antamalla avainkoodi tai<br>ötletoviraston palvelusta. Jatkossa | käytössäsi oleva toinen<br>a näet kaikkien rooliesi<br>Lisää rooli |

Valitse sitten asiointikoulu, esiopetuksen- tai varhaiskasvatuksen yksikkö ja paina "Seuraava"

| alitse                 | asiointikoulu<br>Nemi o          |           |                                  |  |  |
|------------------------|----------------------------------|-----------|----------------------------------|--|--|
|                        | Nimi 0                           | North C   |                                  |  |  |
|                        |                                  | NUTILA V  | Vaatii vahvan tunnistautumisen 0 |  |  |
|                        | Imatran yhteislukio              | Imatra    | el                               |  |  |
|                        | Imatrankosken päiväkoti          | Imatra    | ei                               |  |  |
|                        | Imatrankosken ryhmäpäiväkoti     | Imatra    | ei                               |  |  |
|                        | Kosken alueen esiopetus          | Imatra    | ei                               |  |  |
|                        | Kosken koulukeskus               | Imatra    | ei                               |  |  |
|                        | Mansikkalan alueen esiopetus     | Imatra    | ei                               |  |  |
|                        | Mansikkalan koulukeskus          | Imatralla | ei                               |  |  |
|                        | Mansikkalan vuoropäiväkoti       | Imatra    | ei                               |  |  |
|                        | Meltolan pālvākoti               | Imatra    | ei                               |  |  |
|                        | Perhepäivähoito                  | Imatra    | ei                               |  |  |
|                        | Rajapatsaan päiväkoti            | Imatra    | el                               |  |  |
|                        | Raution päiväkoti                | Imatra    | el                               |  |  |
|                        | Sienimäki, pph:n varakoti/ryhmis | Imatra    | ei                               |  |  |
|                        | Tainionkosken päiväkoti          | Imatra    | ei                               |  |  |
|                        | Vuoksenniskan alueen esiopetus   | Imatra    | ei                               |  |  |
|                        | Vuoksenniskan päiväkoti          | Imatra    | ei                               |  |  |
|                        | Vuoksenniskan koulukeskus        | Imatralla | ei                               |  |  |
| sulu el loydy listalta |                                  |           |                                  |  |  |

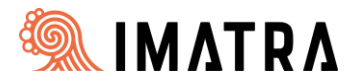

**Jos et ole aiemmin** tehnyt ns. vahvaa tunnistautumista Imatran Wilmaan pankkitunnuksillasi niin sinut ohjataan Suomi.fi-tunnistautumiseen. Paina *"Siirry tunnistautumiseen"* 

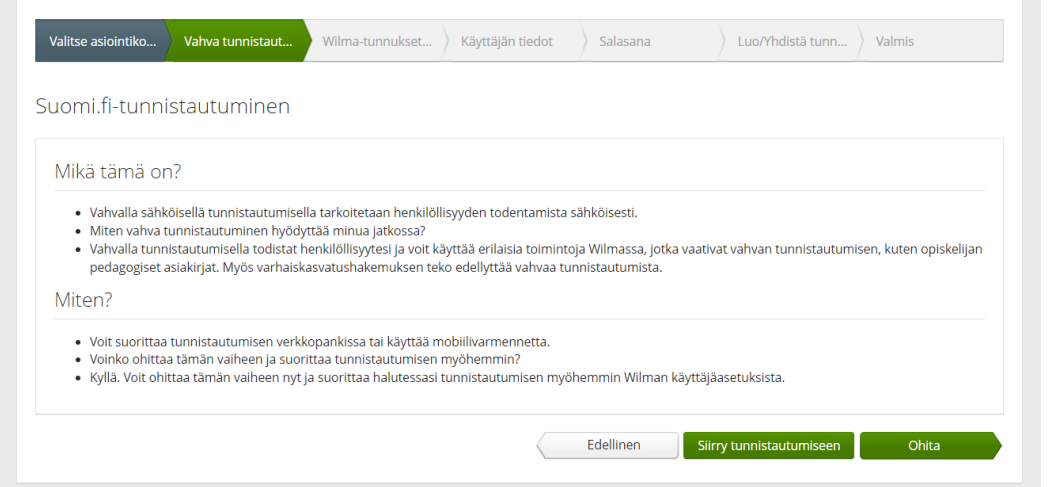

Valitse pankkisi ja tunnistaudu palveluun pankkitunnuksillasi

| <sup>Olet tunnistautumassa palveluun</sup><br>Imatran kaupunki, | Opetuspalvelut. |              |          |
|-----------------------------------------------------------------|-----------------|--------------|----------|
| Valitse tunnistustapa                                           |                 |              |          |
| ۵                                                               | M               |              | Nordec   |
| Varmennekortti                                                  | Mobiilivarmenne | Osuuspankki  | Nordea   |
| Danske<br>Bank                                                  | Handelsbanken   | ÀLANDSBANKEN | S-Pankki |
| Danske Bank                                                     | Handelsbanken   | Ålandsbanken | S-Pankki |

Kun olet tunnistautunut niin sinut ohjataan *"jatka palveluun"*-painikkeesta takaisin Wilmaan.

Valitse sitten "Minulla on..."-kohdasta *"huoltajatiedot saatavilla Digi- ja väestötietoviraston kautta"* ja paina kohdasta " Hae huoltajuustietoja Asiointivaltuudet-palvelusta" *"Hae huollettavasi"* 

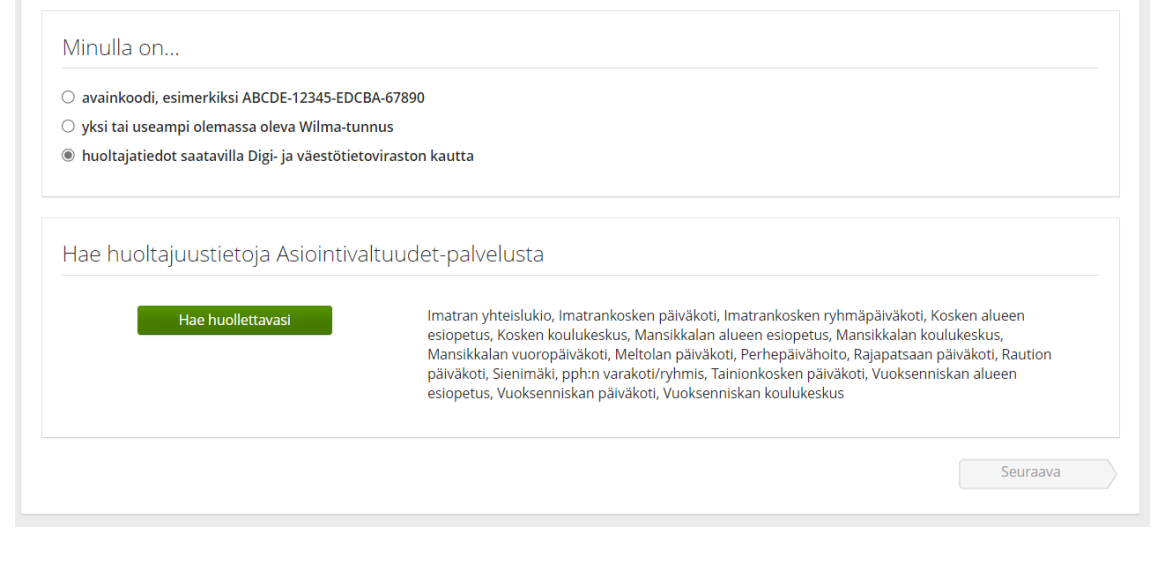

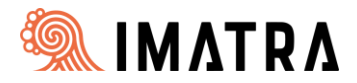

Valitse huollettavasi ja paina "Valitse ja siirry asiointipalveluun" niin siirryt takaisin Wilmaan.

| Asioi toisen henkilön puolesta                 |          |
|------------------------------------------------|----------|
| /alitse henkilö, jonka puolesta haluat asioida |          |
| Rajaa nimellä tai tunnisteella                 |          |
| Kirjoita hakusana         Q                    |          |
| 3 henkilöä, 1 valittu                          |          |
| Nimi                                           | Tunniste |
| <ul> <li>Matti Koululainen</li> </ul>          |          |
| O Martta Koululainen                           |          |
| 🔿 Matilda Eskari                               |          |
| Valitut henkilöt<br>Matti Koululainen          |          |
| Valitse ja siirry asiointipalveluun Keskeytä   |          |

## Paina "Seuraava"

| Valitse asiointiko  | Vahva tunnistaut         | Wilma-tunnukset     | Käyttäjän tiedot | Salasana | Luo/Yhdistä tunn | Valmis   |
|---------------------|--------------------------|---------------------|------------------|----------|------------------|----------|
| Vilma-tunnuk:       | set/Avainkoodi           | t                   |                  |          |                  |          |
| Roolit              |                          |                     |                  |          |                  |          |
| 🤣 Matti Koululair   | ien, huoltaja            |                     |                  |          |                  |          |
| Minulla on          |                          |                     |                  |          |                  |          |
| 🔿 avainkoodi, esim  | erkiksi ABCDE-12345-E    | DCBA-67890          |                  |          |                  |          |
| 🔿 yksi tai useampi  | olemassa oleva Wilma     | tunnus              |                  |          |                  |          |
| ○ huoltajatiedot sa | atavilla Digi- ja väestö | ietoviraston kautta |                  |          |                  |          |
|                     |                          |                     |                  |          |                  |          |
|                     |                          |                     |                  |          | Lisää            | Seuraava |

# Tämän jälkeen toimi Wilman opastuksen mukaan.